## Volksbank Bühl 🔽

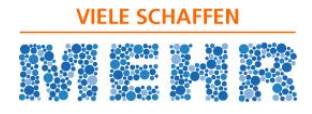

## Wie kann ich für das Crowdfunding-Projekt des SV Ulm 1948 e.V. spenden?

| <ul> <li>Mit einem Browser (z.B. Mozilla-Firefox oder Internet-Explorer) die folgende Webseite öffnen:</li> <li>         Corona-Hilfe für den SV Ulm 194 × +         <ul> <li>             ← → C</li></ul></li></ul>                                                                                                    |                                                                                                    |
|----------------------------------------------------------------------------------------------------|----------------------------------------------------------------------------------------------------|
|                                                                                                    |                                                                                                    |
| <ul> <li>Auf der Webseite finden Sie alle wichtigen<br/>Informationen rund um das Projekt.</li> <li>Um zu spenden, geben Sie auf der rechten<br/>Seite unter "Unterstützer werden" einen<br/>Spendenbetrag ein.</li> <li>Auf "Projekt jetzt unterstützen" klicken.</li> </ul>                                                                                                    | <ul> <li><b>3.</b></li> <li>Wählen Sie aus </li> <li><u>Ja, ich bin 16 Jahre alt oder älter.</u></li> <li>Prüfen Sie bitte Ihre angegebene Spendensumme.</li> </ul>                                                                                                    |
| Unterstützer werden<br>25,00 EUR<br>25,00 EUR Gesamtsumme<br>Projekt jetzt unterstützen ><br>Finanzierung endet am 31.08.20, 23:59 Uhr                                                                                                    | <ul> <li>Wenn Sie bereits ein registrierter Nutzer der<br/>Plattform sind, dann geben Sie nun über<br/>Login Ihre Anmeldedaten ein. Haben Sie noch<br/>keinen Account, dann geben Sie lediglich Ihren<br/>Namen und Mailadresse an.</li> <li>2 Gastunterstützung</li> <li>Uorname!</li> <li>E-Mail!</li> </ul>            |
| <ul> <li>Haben Sie unter "Lieferadresse" den Punkt<br/>"Spendenquittung" ausgewählt, befüllen Sie bitte alle<br/>Pflichtfelder, die mit einem kleinen Stern gekennzeichnet<br/>sind. Wenn Sie keine Spendenquittung möchten, entfällt<br/>diese Eingabe.</li> <li>Jetzt noch eine Zahlungsart auswählen<br/>(Online-Banking, Kreditkarte, paydirekt, beleghafte<br/>Überweisung), die AGBs akzeptieren und auf "jetzt<br/>zahlungspflichtig unterstützen" klicken.</li> <li>Zahlungsmethode auswählen<br/>(Überweisung per Onlinebanking (gippsy))<br/>Sichers Online enterstütz komen sie hier profen.<br/>Keine Ferdirerung zuren Berzahlung under statigener Berzahlung und such statigener Berzahlung</li> </ul>                                                                                                    | <text></text>                                                                                                    |
| Account filter PN/JAN bereihhåten.         Image: Standing dust for humber of the standing dust for humber of the standing dust for h | <ul> <li>Gratulation! Sie sind nun offizieller Unterstützer des Projektes:</li> <li>Sobald die Spendensumme auf dem Projektkonto eingegangen ist, ist für Sie die Spende erfolgreich abgeschlossen, z.B. nach Abgabe und Verbuchung des Überweisungsbelegs.</li> <li>Der SV Ulm 1948 e.V. sagt herzlich DANKE!</li> </ul> |